# ACT Next Steps Configuration OVERVIEW

By following these steps you are adding a link to ACT Next Steps in the new web client in SHRINE 3.0.

The destination for these links is: https://www.actnetwork.us/nextsteps/next-steps-161WS-1720ZK.html

## New Web Client: Adding "ACT Next Steps" to User Profile Menu

| CT Network - View Results - Mozilla Firefox                      |                                               |                                 |                                  |                        |                                  |                      |               |
|------------------------------------------------------------------|-----------------------------------------------|---------------------------------|----------------------------------|------------------------|----------------------------------|----------------------|---------------|
| <u>F</u> ile <u>E</u> dit <u>V</u> iew Hi <u>s</u> tory <u>B</u> | <u>B</u> ookmarks <u>T</u> ools <u>H</u> elp  |                                 |                                  |                        |                                  |                      |               |
| o Mail - Chang, Simon Y 🕻 🗙                                      | SHRINENETWORKS-DEVE                           | K 🛛 ACT I                       | Network - View Resu 🗙            | +                      |                                  |                      |               |
| ← → C û 0 ▲ http                                                 | ps://shrine-dev-hub.catalyst. <b>h</b>        | arvard.edu:                     | 6443/shrine-api/shrin            | e-webclient/#/         | 🖂 🗘                              | Search               | III\ ⊡ 📽 ≡    |
| ACT                                                              | The ACT Netwo<br>Powered by the NCATS CTSA Pr | o <b>rk</b><br><sup>ogram</sup> | FIND PATIENTS                    | VIEW RESULTS           | NEXT STEPS 🖉                     |                      | 9             |
| Previou                                                          | s Results                                     |                                 |                                  | View                   | Patient Count by                 | / Sites              | EDIT CRITERIA |
| O Name Ru                                                        | n Date 🕶 🛤                                    |                                 | Name:                            | @11:43:53              |                                  |                      |               |
| • @11:43:53 4 s                                                  | econds ago                                    |                                 | Topic:<br>Critoria:              | test123                | mographics Equalo)               |                      |               |
|                                                                  |                                               |                                 | Status:                          | Completed - 3 sites wi | th patients, up to <b>190</b> to | otal patients 🚯      |               |
|                                                                  |                                               | Last Updated:                   | 1/14/21 at 11:44:05 E            | ST                     |                                  |                      |               |
|                                                                  |                                               |                                 | 🛓 Download Site                  | Specific Demographic D | Istributions                     |                      |               |
|                                                                  |                                               |                                 | Site 1 <sup>A</sup> <sub>z</sub> |                        |                                  | Status               |               |
|                                                                  |                                               |                                 | shrine-dev-node                  | D1                     |                                  | 50 ± 10 patients     |               |
|                                                                  |                                               |                                 | shrine-dev-node                  | 02                     |                                  | $55 \pm 10$ patients |               |
|                                                                  |                                               |                                 | shrine-dev-nodel                 | 03                     |                                  | 55 ± 10 patients     |               |

#### PROCEDURE

In the webclient section of shrine.conf, add a nextStepsUrl property. Then set that property to equal the url address: https://www.actnetwork.us/nextsteps /next-steps-161WS-1720ZK.html. Once this is completed, restart tomcat.

#### Example

```
nextStepsUrl = "https://www.actnetwork.us/nextsteps/next-steps-161WS-1720ZK.html"
```

```
webclient {
   domain = "shrine-webclient-dev-node01.catalyst.harvard.edu"
   name = "SHRINE"
   nextStepsUrl = "https://www.actnetwork.us/nextsteps/next-steps-161WS-1720ZK.html"
   urlCellPM = "http://shrine-webclient-dev-node01-i2b2.catalyst.harvard.edu:9090/i2b2/services/PMService/"
   siteAdminEmail = "isha_test@goo.com"
   usernameLabel = "isha_test"
   passwordLabel = "isha_test"
   queryFlaggingInstructions = "isha_test"
   flaggingIconInstructions = "isha's test flagging"
   flaggingPlaceholderText = "isha's sample message"
   helpLinks = {
       "Site Data Details": "https://docs.google.com/spreadsheets/d/16Z23xRbeyvcnM_BEtecgMQDFCL0BOTUDZiZLfkdmV-
0/edit#gid=0"
   }
}
```

### VALIDATION

After restarting tomcat, the new "Next Steps" link will be displayed in the menu of the new webclient.

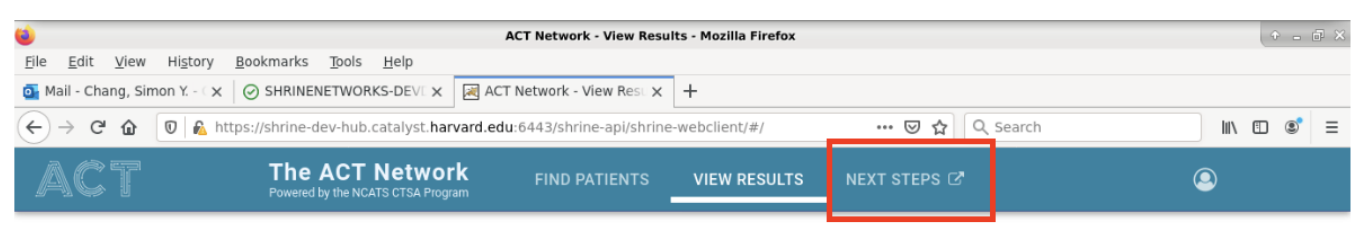

| Pr                                   | evious Results             |               |                                                                                         | View Patient Count by Sites                                                                                                    | EDIT CRITERIA |  |  |  |
|--------------------------------------|----------------------------|---------------|-----------------------------------------------------------------------------------------|----------------------------------------------------------------------------------------------------|---------------|--|--|--|
| O Name <ul> <li>@11:43:53</li> </ul> | Run Date▼<br>4 seconds ago | ₩ <i>&gt;</i> | Name:<br>Topic:<br>Criteria:<br>Status:<br>Last Updated:                                | <ul> <li>@11:43:53         test123         : Find patients with (Demographics Female)         Completed - 3 sites with patients, up to 190 total patients          idated: 1/14/21 at 11:44:05 EST         nload Site Specific Demographic Distributions</li> </ul> |               |  |  |  |
|                                      |                            |               | Site 1 <sup>4</sup> / <sub>2</sub> shrine-dev-nod     shrine-dev-nod     shrine-dev-nod | Status           le01         50 ± 10 patients           le02         55 ± 10 patients           le03         55 ± 10 patients                                                                                                    |               |  |  |  |